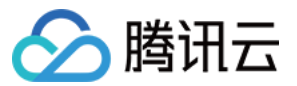

# 弹性伸缩

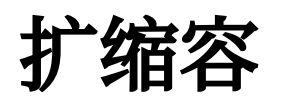

产品文档

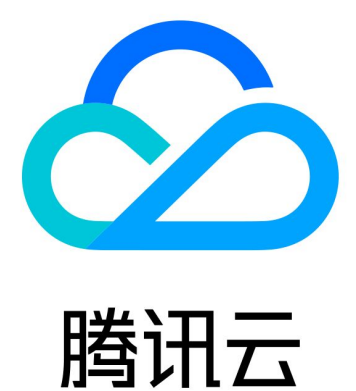

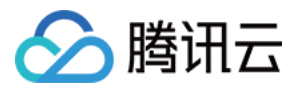

【版权声明】

©2013-2024 腾讯云版权所有

本文档著作权归腾讯云单独所有,未经腾讯云事先书面许可,任何主体不得以任何形式复制、修改、抄袭、传播全部或部分本文档内容。

【商标声明】

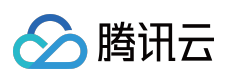

及其它腾讯云服务相关的商标均为腾讯云计算(北京)有限责任公司及其关联公司所有。本文档涉及的第三方主体的商标,依法由权利人所有。

【服务声明】

本文档意在向客户介绍腾讯云全部或部分产品、服务的当时的整体概况,部分产品、服务的内容可能有所调整。您 所购买的腾讯云产品、服务的种类、服务标准等应由您与腾讯云之间的商业合同约定,除非双方另有约定,否则, 腾讯云对本文档内容不做任何明示或默示的承诺或保证。

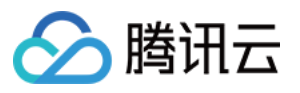

# 文档目录

扩缩容

生命周期挂钩 管理定时任务

管理告警触发策略

实例健康检查

手动扩容

缩容处理

查看伸缩活动

暂停及恢复扩缩容

指定实例免于缩容

伸缩活动取消

伸缩活动失败

冷却时间说明

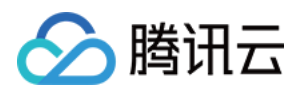

# 扩缩容 生命周期挂钩

最近更新时间:2024-07-17 15:44:52

# 使用场景

在伸缩组中,您可设置弹性扩容和弹性缩容活动,如果您希望在正式启动这些实例前进行自定义操作,生命周期挂 钩功能就能帮助您完成: 伸缩组扩容出实例后需要延迟一段时间挂载到 CLB,再对外提供服务。 伸缩组释放实例时执行数据备份操作。 伸缩组弹性扩容或者缩容时执行一些用户自定义操作。 **说明:** 生命周期挂钩仅在自动创建或移出实例时生效,伸缩组内其他实例不生效。 如设置了扩展模式,手动添加移出实例、开关机时也会生效。

一个伸缩组内仅可以创建10个生命周期挂钩。

# 工作方式

伸缩组创建生命周期挂钩后,当生命周期挂钩联动的伸缩活动类型发生时,伸缩活动被挂起,您可以在伸缩活动挂起的期间执行自定义操作。当生命周期挂钩超时时,该挂起会终止。

# 生命周期挂钩属性

| 名称         | 说明                                                                                                    | 示例         |
|------------|----------------------------------------------------------------------------------------------------|------------|
| 名称         | 生命周期挂钩名称, 仅支持中文、英文、数字、下划线、分隔符"-"、小数点                                                                         | fehwnl_    |
| 伸缩活动<br>类型 | 弹性缩容活动/弹性扩容活动                                                                                                | 弹性缩容<br>活动 |
| 扩展活动       | 扩展活动包括 NORMAL 和 EXTENSION,默认值为 NORMAL。<br>NORMAL:生命周期挂钩仅在自动创建或移出实例时生效。<br>EXTENSION:手动添加移出实例、开关机时生命周期挂钩也会生效。 | NORMAL     |
| 超时时间       | 默认情况下实例保持等待状态的时间。30-7200(秒),必须为整数。                                                                           | 300        |
|            |                                                                                                    |            |

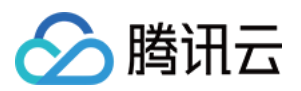

| 执行策略 | 执行策略包括 <b>继续</b> 和 <b>拒绝</b> 。<br>继续策略:挂起的伸缩活动将继续执行。<br>拒绝策略:针对弹性扩容活动,会直接释放已创建的 CVM 实例。针对弹性缩容活动,无影响。<br>当一个伸缩组设置多个生命周期挂钩时,则顺序等待操作执行。但仅执行首个拒绝<br>策略,后续生命周期挂钩的拒绝策略不生效。 | 拒绝         |
|------|----------------------------------------------------------------------------------------------------|------------|
| 通知方式 | 通知方式包括 TDMQ 主题、TDMQ 队列和 TAT 命令。选择通知方式后,您还需要选择具体的 TDMQ 主题、TDMQ 队列或 TAT 命令。                                                                                            | CMQ 主<br>题 |
| 通知标识 | 弹性伸缩每次推送消息到通知对象时,会同时发送您预先指定的通知标识,便于管<br>理和标记不同类别的通知信息。                                                                                                    | 通知消息       |

### 创建生命周期挂钩

#### 1. 登录 弹性伸缩控制台。

2. 选择您需要绑定生命周期挂钩的伸缩组,单击伸缩组 ID/名称,进入该伸缩组的详情页面。如下图所示:

| 伸缩线 | 且 所有项目 ▼ 广州  | <b>~</b> |         |          |             |              |              |    |
|-----|--------------|----------|---------|----------|-------------|--------------|--------------|----|
|     | 新建           |          |         |          |             |              |              |    |
|     | ID/名称        | 状态       | 当前/期望数量 | 最小/最大伸缩数 | 负载均衡        | 启动配置         | 所属网络         | 移出 |
|     | asg-3hfrzggq | 启用       | 0 / 0   | 0 / 0    | lb-b4260ewf | asc-f04fpq1a | vpc-ck0a8h51 | 移出 |
|     | asg-gvov3ugi | 启用       | 0 / 0   | 0 / 10   |             | asc-mn159qw6 | vpc-g7wzcv7n | 移出 |

3. 选择**生命周期挂钩**页签,单击**新建**。

4. 在弹出的新建生命周期挂钩对话框中,填写生命周期挂钩相关信息。如下图所示:

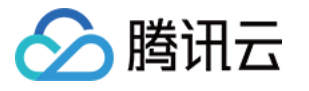

| 名称 *     |                                    |
|----------|------------------------------------|
|          | 不超过128个字符,仅支持中文、英文、数字、下划线、分隔符-和小数点 |
| 伸缩活动类型 * | ● 弹性缩容活动 ● 弹性扩容活动                  |
| 扩展活动     | 包含实例开/关机、添加/移出实例                   |
| 超时时间(秒)  | - <b>300 +</b> 范围: 30~7200         |
| 执行策略 *   | ● 继续                               |
| 通知方式     | ○ TDMQ队列                           |
|          | 请选择 • 3                            |
|          | 如果没有合适的TDMQ,您可以新建 🖸                |

#### 说明:

您在创建生命周期时,需要选择或新建 TDMQ。其中包括创建 TDMQ 主题 和 TDMQ 队列。

针对一个伸缩组设置多个生命周期挂钩的情况,顺序等待但只执行第一个拒绝策略,后续生命周期挂钩不生效。 如果您不填写通知方式,默认不通知您。

同一个伸缩组内生命周期挂钩名称不能重复。

### 修改生命周期挂钩

#### 1. 登录 弹性伸缩控制台。

2. 选择您需要修改生命周期挂钩的伸缩组,单击伸缩组 ID/名称,进入该伸缩组的详情页面。如下图所示:

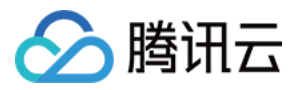

| 伸缩 | 组 所有项目 ▼ 广州  | <b>•</b> |         |          |             |              |              |   |
|----|--------------|----------|---------|----------|-------------|--------------|--------------|---|
|    | 新建           |          |         |          |             |              |              |   |
|    | ID/名称        | 状态       | 当前/期望数量 | 最小/最大伸缩数 | 负载均衡        | 启动配置         | 所属网络         | 利 |
|    | asg-3hfrzggq | 启用       | 0 / 0   | 0/0      | lb-b4260ewf | asc-f04fpq1a | vpc-ck0a8h51 | 移 |
|    | asg-gvov3ugi | 启用       | 0/0     | 0 / 10   |             | asc-mn159qw6 | vpc-g7wzcv7n | 移 |

3. 选择**生命周期挂钩**页签,在需要修改生命周期挂钩的行中,单击修改。如下图所示:

| < doctest              |                              |                              |                                  |               |
|------------------------|------------------------------|------------------------------|----------------------------------|---------------|
| 伸缩组详情                  | 关联实例 告警触                     | 发策略 定时任务                     | 通知 伸缩活动                          | 生命周期挂钩        |
| 当您为伸缩组创建了<br>以及在实例上预装载 | 了生命周期挂钩,在伸缩组<br>欠件,或移出前的数据拷贝 | 进行伸缩活动时,正在加入<br>。每个伸缩组中,最多只能 | .或正在移出伸缩组的实例将被排<br>创建 10个生命周期挂钩。 |               |
| 新建                     |                              |                              |                                  | 请输入生命周期挂钩ID/名 |
| ID/名称                  | 伸缩活动类型                       | 超时时间                         | 执行策略                             | 通知方式          |
| ash-om07sc7p<br>lest   | 弹性缩容活动<br>基础活动               | 300 秒                        | 继续                               | CMQ队列         |

4. 在弹出的修改生命周期挂钩窗口中,根据实际需求进行修改信息即可。

### 删除生命周期挂钩

1. 登录 弹性伸缩控制台。

2. 选择您需要删除生命周期挂钩的伸缩组,单击伸缩组 ID/名称,进入该伸缩组的详情页面。如下图所示:

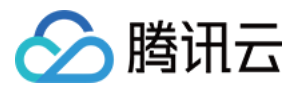

| 伸缩 | 伸缩组 所有项目 ▼ 广州 ▼ |    |         |          |             |              |              |  |  |  |
|----|-----------------|----|---------|----------|-------------|--------------|--------------|--|--|--|
|    | 新建              |    |         |          |             |              |              |  |  |  |
|    | ID/名称           | 状态 | 当前/期望数量 | 最小/最大伸缩数 | 负载均衡        | 启动配置         | 所属网络         |  |  |  |
|    | asg-3hfrzggq    | 启用 | 0 / 0   | 0/0      | lb-b4260ewf | asc-f04fpq1a | vpc-ck0a8h51 |  |  |  |
|    | asg-gvov3ugi    | 启用 | 0 / 0   | 0 / 10   |             | asc-mn159qw6 | vpc-g7wzcv7n |  |  |  |

3. 选择**生命周期挂钩**页签,在需要删除生命周期挂钩的行中,单击**删除**。如下图所示:

| ← doctest              |                                    |                             |                                  |                             |
|------------------------|------------------------------------|-----------------------------|----------------------------------|-----------------------------|
| 伸缩组详情                  | 关联实例 告警                            | 触发策略 定时任                    | 务通知伸缩活                           | 5动 <b>生命周期挂钩</b>            |
| 当您为伸缩组创建]<br>以及在实例上预装载 | <b>了</b> 生命周期挂钩,在伸缩<br>欠件,或移出前的数据拷 | 组进行伸缩活动时,正在)<br>坝。每个伸缩组中,最多 | 加入或正在移出伸缩组的实例<br>只能创建 10个生命周期挂钩。 | <b>将被挂起并置于等待状态, 您可在超时</b> 的 |
| 新建                     |                                    |                             |                                  | 请输入生命周期挂钩ID                 |
| ID/名称                  | 伸缩活动类型                             | 超时时间                        | 执行策略                             | 通知方式                        |
| ash-om07sc7p<br>test   | 弹性缩容活动<br>基础活动                     | 300 秒                       | 继续                               | СМQ队列                       |

4. 在弹出的**删除生命周期挂钩**窗口中,单击确认即可。

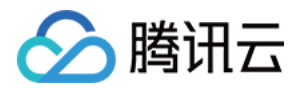

# 管理定时任务

最近更新时间:2024-01-08 17:53:30

### 定时任务简介

定时任务,即为设定时间计划,使您的业务根据可预测的负载变化,定时扩展或缩减所使用的云服务器实例数量。 例如,您的Web应用程序的流量会在每周的星期三开始增加,并在星期四保持高流量状态,然后在星期五开始下 降。这种情况下,您可以根据Web应用程序的可预测流量模式来计划扩展活动。

要创建计划的扩展操作,请指定希望扩展操作生效的开始时间,以及用于扩展操作的新的最小大小(最小实例数)、最大大小(最大实例数)和所需大小(期望实例数)。在指定的时间,AS将依据这些设定值来更新伸缩组中的实例数量。

您可以创建仅用于一次扩展的预先计划操作,或者创建用于按经常性计划进行扩展的预先计划操作。

### 管理定时任务

1. 登录弹性伸缩控制台,选择左侧导航栏中的伸缩组。

2. 选择需修改的伸缩组,单击伸缩组 ID 进入伸缩组基本信息页面。如下图所示:

| 弹性伸缩   | 伸缩组 所有项目 | ▼ 广州 ▼      |    |         |          |      |      |      |
|--------|----------|-------------|----|---------|----------|------|------|------|
| ∲ 伸缩组  | 新建       |             |    |         |          |      |      |      |
| 弐 启动配置 | ID/名称    | 配置建议        | 状态 | 当前/期望数量 | 最小/最大伸缩数 | 负载均衡 | 启动配置 | 所属网络 |
|        |          | 无需调整        | 启用 | 0/0     | 0/1      | -    |      |      |
|        |          | 有2项优化建议立即查看 | 停用 | 1/1     | 0/1      | -    |      |      |
|        | 共2条      |             |    |         |          |      |      |      |

3. 在该伸缩组详情页面,选择定时任务页签,在该页面管理与伸缩组相关联的定时任务。如下图所示:

| 弹性伸缩   | ← Manada ana                                                                   |  |  |  |  |  |  |
|--------|--------------------------------------------------------------------------------|--|--|--|--|--|--|
| ☆ 伸缩组  | 伸缩组详情 关联实例 告警触发策略 <b>定时任务</b> 通知 伸缩活动 监控 生命周期挂钩                                |  |  |  |  |  |  |
| 弐 启动配置 | 新建                                                                             |  |  |  |  |  |  |
|        | 名称 描述                                                                          |  |  |  |  |  |  |
|        | 2024-03-11 21:00:00开始,更改伸缩组的最小值为0,期望值为0,最大值为1。每1天重复执行一次,到2025-03-11 21:00:00结束 |  |  |  |  |  |  |
|        | 共 1 条                                                                          |  |  |  |  |  |  |

单击新建可添加新的定时任务。

选择某条定时任务,单击**修改**,可在弹出页面中修改任务名称、调整执行时间、设置是否周期执行、修改执行活动。

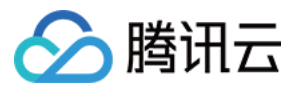

单击删除即可删除该条定时任务。

说明:

如果您想创建定时重复的任务,则可以指定开始时间,AS 会在该时间执行操作,然后根据重复计划执行操作。如果您指定结束时间,AS 在该时间后不再执行操作。

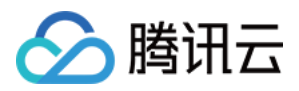

# 管理告警触发策略

最近更新时间:2024-01-08 17:53:29

简介

弹性伸缩 AS 支持根据监控的指标动态扩展伸缩组中的实例数量,您需定义告警触发策略,即触发扩展的监控指标状态以及如何按照需求变化进行扩展。

创建告警策略需指定条件和动作,如下图所示:

| 新建告警触发的  | 策略                                     |                   |        |
|----------|----------------------------------------|-------------------|--------|
| 名称 *     | Hold.                                  |                   |        |
| 复制策略(选填) | 请选择伸缩组                                 | ▼ 请选择 ▼ <b>复制</b> |        |
| if *     | 伸缩组内所有实例:<br>CPU利用率  ▼ 1分钟<br>详细统计规则 译 | ▼ 最大值 ▼ > ▼       | % 连续1次 |
| 伸缩组活动 *  | 增加                                     | 台 实例 🔹 冷却         | 秒 🗊    |
|          |                                        | 确定取消              |        |

条件格式为:某个指标 + 阈值 + 周期 + 连续达到阈值的周期数。即指标在连续 N 个周期都达到了阈值。

执行动作为:发送通知+增加/减少指定数量的云服务器。

建议您为每个伸缩组各创建两个策略:一个策略用于扩展,另一个策略用于收缩。当业务量达到了告警策略指定的 条件后, AS 将执行关联的策略对伸缩组进行收缩(通过终止实例)或扩展(通过启动实例)。

场景示例

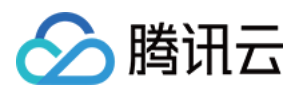

例如,您有一个电商网站应用程序,当前使用了5个实例。您做了一个运营活动,担心访问量远大于您的预估,您可以设置当前实例上的负载上升到70%时额外启动2个新的实例,然后在负载下降到40%时终止多余的实例。您可以配置伸缩组,根据这些条件自动扩展。如下图所示:

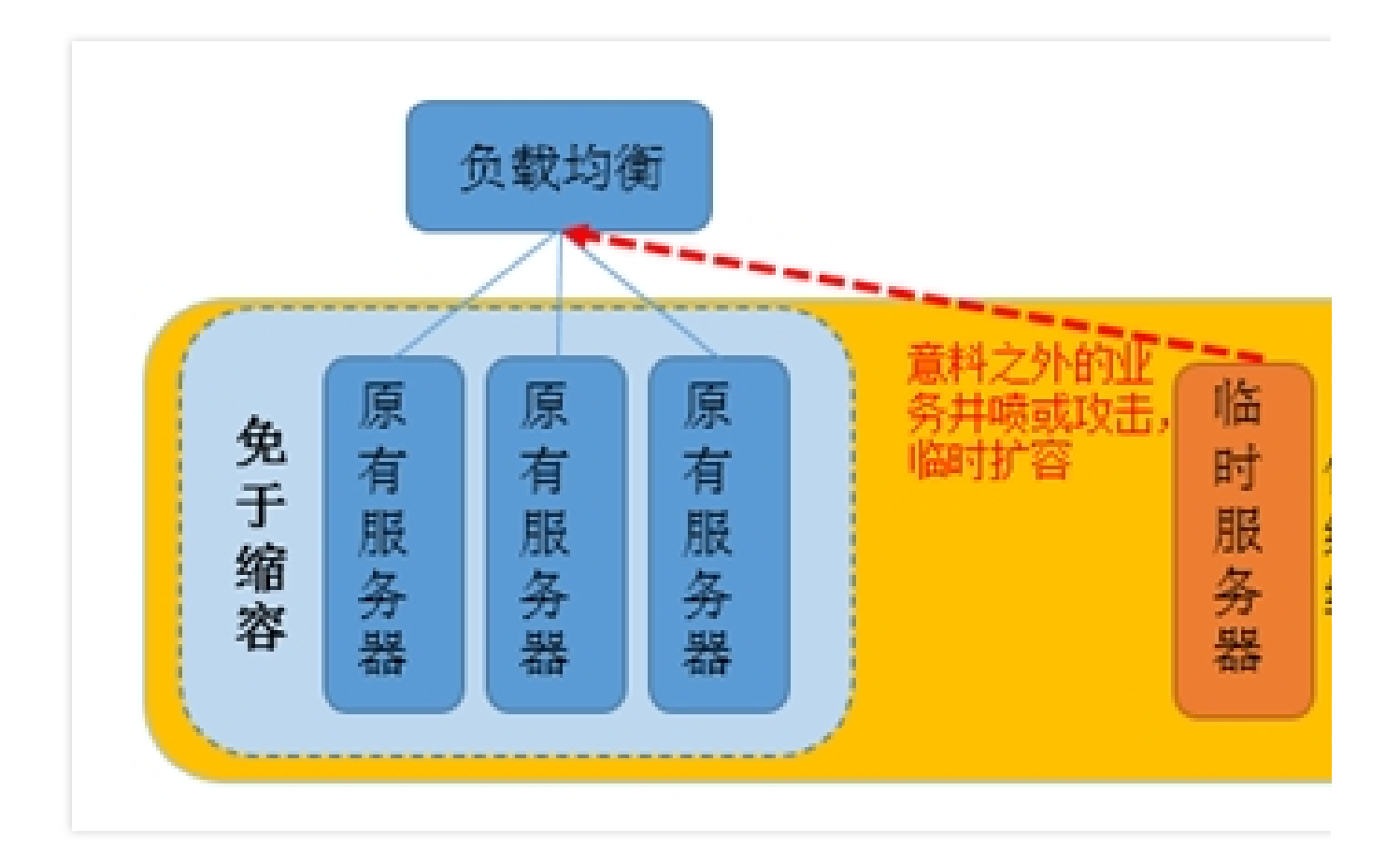

# 操作步骤

- 1. 登录弹性伸缩控制台,选择左侧导航栏中的伸缩组。
- 2. 选择需修改的伸缩组,单击伸缩组 ID 进入伸缩组基本信息页面。如下图所示:

| 弹性伸缩           | <b>伸缩组</b> 所有项目 🔻 | 广州▼         |    |         |          |      |      |      |
|----------------|-------------------|-------------|----|---------|----------|------|------|------|
| ✿ 伸缩组          | 新建                |             |    |         |          |      |      |      |
| <u> 計</u> 启动配置 | ID/名称             | 配置建议        | 状态 | 当前/期望数量 | 最小/最大伸缩数 | 负载均衡 | 启动配置 | 所属网络 |
|                |                   | 无需调整        | 启用 | 0/0     | 0/1      | -    |      |      |
|                |                   | 有2项优化建议立即查看 | 停用 | 1/1     | 0/1      |      |      |      |
|                | 共 2 条             |             |    |         |          |      |      |      |

3. 在该伸缩组详情页面,选择**告警触发策略**页签,在该页面管理与伸缩组相关联的告警触发策略。如下图所示:

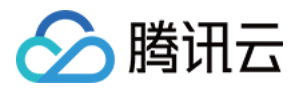

| 弹性伸缩            | ← Namalianajin                          |                                                        |    |
|-----------------|-----------------------------------------|--------------------------------------------------------|----|
| ♥ 伸缩组           | 伸缩组详情 关联实例                              | 告警触发策略 定时任务 通知 伸缩活动 监控 生命周期挂钩                          |    |
| 王: 启动配置         | 新建                                      |                                                        | ជ័ |
|                 | 名称                                      | 描述                                                     |    |
|                 | 100100300                               | 如果整个伸缩组实例的CPU利用率在1分钟内的最大值大于60%,且连续发生1次。则实例数增加1台。冷却60秒。 |    |
| <b>华建</b> 司沃加莱的 | 共 1 条<br>/ <b>十:荷文 슈山 / 十· / 仁仁 町</b> 夕 |                                                        |    |

单击新建可添加新的告警触发策略。

单击**删除**删除该条告警触发策略。

# 指定某台服务器不受告警伸缩策略影响

使用 auto scaling 前,也许您的系统已经有常用的服务器,您出于以下考虑,不希望机器被告警伸缩策略移出: 一机多用:集群中某台服务器除了做集群所做的事情外,还兼做其他用途。例如网站建设初期,您的某台服务器既 作为缓存服务器使用,又作为文件服务器。在缓存服务器集群放入伸缩组时,您不希望它被告警伸缩策略移出。 存放数据:该服务器是有状态的或自带其他服务器没有的数据。例如集群中其他服务器运行中产生的增量数据,都 统一保存到该服务器里。

更新镜像/快照:固定使用该服务器定期做镜像和快照

#### 设置方法:

1. 您可以在伸缩组列表里单击服务器所在的伸缩组,进入管理页面。

2. 选择管理页面中的关联实例页签,对所要设置的实例单击设置移出保护。

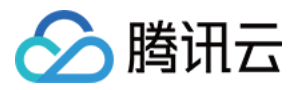

# 实例健康检查

最近更新时间:2024-01-08 17:53:30

如果您在新建伸缩组时指定了【起始实例数】,创建启动配置和伸缩组后,伸缩组将新建与起始实例数相等的云服务器实例,同时,伸缩组会确保运行着大于【最小伸缩数】、小于【最大伸缩数】的实例。

#### 注意:

最小伸缩数:伸缩组中允许的实例最小数量。当伸缩组的 CVM 数量小于最小伸缩数时,弹性伸缩 AS 会增加实例, 使得伸缩组当前实例数匹配最小伸缩数。

起始实例数:伸缩组刚创建时的云服务器数量。

最大伸缩数:伸缩组中允许的实例最大数量。当伸缩组的 CVM 数量大于最大伸缩数时,弹性伸缩 AS 会移出实例, 使得伸缩组当前实例数匹配最大伸缩数。

为了保持伸缩组中的实例正常运行, AS 会对伸缩组内实例的运行状况执行定期检查。如果发现实例运行状况不佳, 它将终止该实例,并启动一台新的云服务器实例。

#### 实例健康检查

伸缩组定期检查实例运行状态来确定每个实例是否健壮,判断标准为该机器是否连续1分钟 ping 不可达。如果实例超过1分钟 ping 不可达,则 AS 会标记该实例运行状况不佳。

#### 替换不健康实例

不健康的实例被标记为运行状况不佳之后,伸缩组将立即启动新的实例对它进行替换(设置了**移出保护**的机器除 外)。

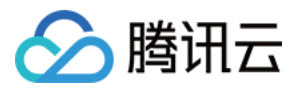

# 手动扩容

最近更新时间:2024-01-08 17:53:30

弹性伸缩(Auto Scaling, AS)除支持根据业务负载自动扩缩容外,还支持您手动介入,达到快速手动扩缩容的效果。您可以通过以下两种方式达到扩容效果: 将已有的 CVM 实例加到伸缩组中 通过修改伸缩组的期望实例数,实现一键扩容

# 将已有的 CVM 实例添加到伸缩组中

伸缩组为您提供了添加已有实例到现有伸缩组的方式,实现与伸缩组的其他机器一起观察负载和管理的能力。

#### 前提条件

实例处于运行状态。

实例与伸缩组位于同一地域。

实例的网络属性必须与伸缩组一样,即同属基础网络或同属于一个私有网络。

#### 说明事项

AS 会将该组的所需容量与要添加的实例数相加。

例如您伸缩组目前的期望实例数是5,手动增加3台实例后,您伸缩组的期望实例数会变为5+3=8。如果要增加的 实例数加上所需容量超过伸缩组的最大实例数,请求将失败。

伸缩组已关联一个或多个负载均衡(CLB),手动添加的实例会自动注册到伸缩组的所有 CLB 中。

伸缩组缩容时会先移出自动创建的机器,没有自动创建的机器时,才会选择移出手动添加的机器。

伸缩组移出手动添加的实例时,只是将该实例移出伸缩组和 CLB,使实例不再通过伸缩组管理,不会销毁您的实例。

#### 使用控制台手动添加实例

1. 登录伸缩组控制台,单击您要添加实例的伸缩组 ID。

2. 进入伸缩组详情页,选择关联实例 > 添加实例。如下图所示:

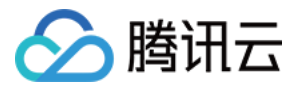

| 弹性伸缩    | <b>←</b> | ر                |      |    |      |    |        |      |       |       |
|---------|----------|------------------|------|----|------|----|--------|------|-------|-------|
| ✿ 伸缩组   | 伸缩组详情    | <b>实例</b> 告警触发策略 | 定时任务 | 通知 | 伸缩活动 | 监控 | 生命周期挂钩 |      |       |       |
| 三: 启动配置 | 添加实例 批量  | 修出               |      |    |      |    |        |      |       | 请输入实例 |
|         | 实例ID/名称  | 可用区              | 监控状态 |    | 生命周期 |    | 移出保护   | 加入方式 | 主IP地址 | 启动配置  |
|         | - 141    |                  | 健康   |    | 运行中  |    | 未启用    | 手动   | -     |       |
|         | 共 1 条    |                  |      |    |      |    |        |      |       |       |

3. 在对话框中勾选对应的实例,单击确定。如下图所示:

| 加入伸缩组的云服务器有什么要求? 🛽 |   |                   |         |   |
|--------------------|---|-------------------|---------|---|
| 站择云服务器             |   |                   | 已选择 (1) |   |
| 请输入ID/名称           | Q |                   | ID/实例名  |   |
| — ID/实例名           |   |                   | A 10    |   |
|                    |   |                   |         | 8 |
|                    | l | $\leftrightarrow$ |         |   |
| ✓                  |   |                   |         |   |
|                    |   |                   |         |   |
|                    |   |                   |         |   |
| 转按住 shift 键进行多选    |   |                   |         |   |

# 修改期望实例数, 实现一键扩容

#### 扩容场景

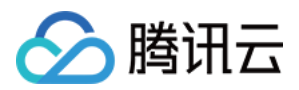

如果您的需求符合以下场景,可执行控制台进行一键扩容,并提前将 CLB 转发规则、机器配置、业务部署这类工作 做好,即使后续您的业务需要扩容,也只需一键修改伸缩组的参数,快速完成扩容。 业务的波峰波谷较难预测,但不愿把扩缩容完全交给系统决定。业务波峰波谷可预测,详情请参见管理定时任务。 您的计算需求是项目性的,且每次用的机器都类似。例如社情舆论收集、基因测序、天气预测等。

#### 在控制台进行一键扩容

执行以下步骤设置 CVM 模板作为启动配置,并配置对应的伸缩组。

1. 创建自定义镜像,详情请参见创建自定义镜像的详细方法。

#### 说明:

后续扩容的实例将依据此镜像部署好环境。

自定义镜像创建的推荐思路:您可选择已有的一台 CVM 或新创建一台 CVM,将您的业务部署好,并将业务设置成 随操作系统一起启动,然后导出为自定义镜像。

2. 基于该自定义镜像创建启动配置,详情请见创建启动配置。

3. 创建伸缩组。

创建时选择已创建的启动配置,最小伸缩数、最大伸缩数、起始实例数根据您需要的服务器数量的下限、上限以及 当前数量来填写。

4. 完成上述步骤后,在业务需要扩容时(例如开始基因测序任务或开通请求类机器收集数据),您可通过修改伸缩 组配置,提高最小伸缩数、最大伸缩数、期望实例数,AS将快速完成扩容。

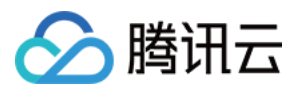

# 缩容处理

最近更新时间:2024-01-08 17:53:29

对于每个伸缩组,您可以控制何时向其添加实例(即扩容)或从中删除实例(即缩容)。您可以通过添加或移出实 例,手动扩展组大小,也可以使用扩展策略让弹性伸缩自动执行该过程。

说明:

伸缩组自动缩容时,需要知道哪些实例应首先终止,选择的依据是移出策略。

在缩容时,您可以通过使用实例保护防止弹性伸缩终止特定的实例。

对于已配置负载均衡的伸缩组,在缩容、移出或删除伸缩组内实例时,实例自动与伸缩组关联的负载均衡解除挂载。

### 移出策略

伸缩组缩容时,会根据移出策略决定移出哪台机器。您可从以下两种移出策略中选择:

移出最旧的实例:删除最早自动增加的机器;自动增加的机器删除完后,删除最早手动增加的机器。

移出最新的实例:删除最新自动增加的机器;自动增加的机器删除完后,删除最新手动增加的机器。

#### 注意:

不管删除最新机器还是删除最旧机器,弹性伸缩都会先删除自动创建的云服务器,然后再删除您手动加入的云服务器。

### 在控制台设置和修改移出策略

有两种方法设置: 创建伸缩组时,选择您需要的移出策略。 在伸缩组详情页,单击**编辑**,可修改伸缩策略。

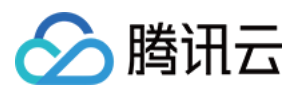

# 查看伸缩活动

最近更新时间:2024-01-08 17:53:30

- 1. 登录弹性伸缩控制台,选择左侧导航栏中的伸缩组。
- 2. 选择需查看的伸缩组,单击伸缩组 ID 进入伸缩组基本信息页面。如下图所示:

| 弹性伸缩   | 伸缩组 所有项目 > | ▼ 广州 ▼      |    |         |          |      |      |      |         |
|--------|------------|-------------|----|---------|----------|------|------|------|---------|
| ✿ 伸缩组  | 新建         |             |    |         |          |      |      |      |         |
| ≕ 启动配置 | ID/名称      | 配置建议        | 状态 | 当前/期望数量 | 最小V最大伸缩数 | 负载均衡 | 启动配置 | 所属网络 | 移出策略    |
|        |            | 无需调整        | 启用 | 0/0     | 0/1      | -    |      |      | 移出最旧的实例 |
|        |            | 有2项优化建议立即查看 | 停用 | 1/1     | 0/1      | -    |      |      | 移出最旧的实例 |

3. 在该伸缩组详情页面,选择**伸缩活动**页签,即可查看该伸缩组根据伸缩策略已执行过的伸缩活动信息。如下图所示:

| 弹性伸缩   | ← Narraillian |                 |                   |          |       |
|--------|---------------|-----------------|-------------------|----------|-------|
| ✿ 伸缩组  | 伸缩组详情 关       | 联实例 告警触发策时      | 路 定时任务 通知 伸缩活动 监持 | 空 生命周期挂钩 |       |
| 計 启动配置 | 本月 上月         | 近60天 近90天       | 选择日期 选择日期 📩       |          | 请输入伸缩 |
|        | 活动ID          | 状态              | 描述                | 失败原因     |       |
|        | ۶.            | 成功              | 81-1000 cm2n      | -        |       |
|        | ÷             | 成功              |                   | -        |       |
|        | )             | 成功              | 81-1000-010 M     | -        |       |
|        | • · · 1       | 成功              | 10000000 Miles    | -        |       |
|        | ► c           | 成功              | B000000 .         | -        |       |
|        |               | r#1 <b>1</b> 44 |                   |          |       |

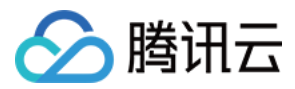

# 暂停及恢复扩缩容

最近更新时间:2024-01-08 17:53:29

### 使用场景

如果您需要排查配置或与 Web 应用程序相关的其他问题(例如关机重置密码、升级业务等),希望在不触发自动伸缩流程的前提下对应用程序进行更改,那么您可以暂停伸缩组,完成后再恢复。

### 暂停伸缩组

#### 注意事项

设置了停用伸缩组后,自动触发的活动不会进行。 自动触发的活动包括: 告警伸缩。 定时任务。 健康检查。 手动造成期望实例数不匹配。 停用伸缩组后: 手动加入实例超过最大实例数,则不允许加入。 修改伸缩组最小实例数或最大实例数,不会触发伸缩活动,但修改生效。 手动移出实例不受最小实例数限制。

#### 操作步骤

1.登录弹性伸缩控制台,选择左侧导航栏中的伸缩组。
2.在伸缩组页面中,选择需停用伸缩组所在行右侧的停用,并在弹出窗口中进行确认。
即可查看该伸缩组已处于停用状态。如下图所示:

| 弹性伸缩         | 伸缩组 所有项目 | ▼ 广州 ▼      |    |         |          |      |      |      |         |
|--------------|----------|-------------|----|---------|----------|------|------|------|---------|
| � 伸缩组        | 新建       |             |    |         |          |      |      |      |         |
| <u></u> 启动配置 | ID/名称    | 配置建议        | 状态 | 当前/期望数量 | 最小/最大伸缩数 | 负载均衡 | 启动配置 | 所属网络 | 移出策略    |
|              | ×        | 无需调整        | 启用 | 1/1     | 0/1      | -    |      |      | 移出最旧的实例 |
|              |          | 有2项优化建议立即查看 | 停用 | 1/1     | 0/1      | -    |      |      | 移出最旧的实例 |

### 恢复伸缩组

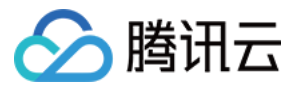

如您已完成暂停伸缩组活动期间的问题排查或操作,您可为业务恢复自动伸缩设置。

- 1. 登录弹性伸缩控制台,选择左侧导航栏中的伸缩组。
- 2. 在**伸缩组**页面中,选择需启用伸缩组所在行右侧的**启用**即可。如下图所示:

| 弹性伸缩   | 伸缩组 所有项目。  | ▼ ┌州 ▼      |    |         |          |      |      |      |         |
|--------|------------|-------------|----|---------|----------|------|------|------|---------|
| � 伸缩组  | 新建         |             |    |         |          |      |      |      |         |
| ≕ 启动配置 | ID/名称      | 配置建议        | 状态 | 当前/期望数量 | 最小/最大伸缩数 | 负载均衡 | 启动配置 | 所属网络 | 移出策略    |
|        | <b>7</b> 2 | 无需调整        | 启用 | 1/1     | 0/1      |      |      |      | 移出最旧的实例 |
|        | 2          | 有2项优化建议立即查看 | 停用 | 1/1     | 0/1      | -    |      |      | 移出最旧的实例 |
|        | 共 2 条      |             |    |         |          |      |      |      |         |

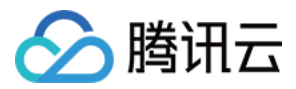

# 指定实例免于缩容

最近更新时间:2024-01-08 17:53:30

# 简介

在伸缩组中,您可以指定某台子机在缩容活动时不被缩容掉。当缩容活动发生时,弹性伸缩在其他机器中选择要缩 容的子机。

您可以对一个多个伸缩组实例启用实例保护设置,可以随时更改伸缩组或实例保护设置。

如果伸缩组剩下的所有实例都受缩容保护,同时发生缩容事件,则弹性伸缩会减少所需容量,而不会移出实例。

### 适用场景

通常情况下,伸缩组的机器都是无状态的,所有的机器都可以随时被移走。但在实际实践中,有以下情况适用将指 定实例设置免于缩容:

**一机多用:**基于成本考虑,个别机器除做集群中的事情外,还兼作其他用途。例如,存储集群中产生的数据,那么 这台机器实际上是有状态的。

**避免误操作:**若担心策略设置错误影响业务,则可以对部分机器设置"免于缩容",这样 弹性伸缩永远不会缩容该机器,"请求-LB-子机"的通路可以保持畅通。

### 操作步骤

1. 登录弹性伸缩控制台,选择左侧导航栏中的伸缩组。

2. 在伸缩组页面中,选择需进行设置的伸缩组 ID,进入该伸缩组详情页面。

3. 选择关联实例页签,并单击需设置免于缩容实例所在行右侧的设置移出保护。如下图所示:

| 弹性伸缩   | ← Harrailla | -    |        |      |    |      |    |        |      |       |       |    |
|--------|-------------|------|--------|------|----|------|----|--------|------|-------|-------|----|
| � 伸缩组  | 伸缩组详情       | 关联实例 | 告警触发策略 | 定时任务 | 通知 | 伸缩活动 | 监控 | 生命周期挂钩 |      |       |       |    |
| 弐 启动配置 | 添加实例        | 批量移出 |        |      |    |      |    |        |      |       | 请输入实例 | ID |
|        | 实例ID/名称     |      | 可用区    | 监控状态 |    | 生命周期 |    | 移出保护   | 加入方式 | 主IP地址 | 启动配置  | 1  |
|        |             |      | 广州三区   | 健康   |    | 运行中  |    | 未启用    | 手动   |       | -     | :  |
|        | 共 1 条       |      |        |      |    |      |    |        |      |       |       | 2  |

4. 在弹出提示框中单击确定即可完成设置。

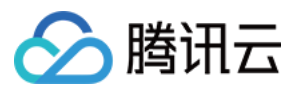

# 伸缩活动取消

最近更新时间:2024-01-08 17:53:30

伸缩活动取消是指,定时任务时间到或者告警伸缩的条件达到,伸缩活动被触发,但是存在冲突,伸缩活动被迫取消。

#### 冲突原因:

有进行中的伸缩活动。

伸缩组处于冷却时间中。

#### 伸缩活动取消后是否会重试?

告警伸缩 活动如果取消,不会再重试。但是如果告警伸缩的条件继续成立,会触发下一次告警伸缩活动。

**定时任务** 定义的是期望实例数、最大伸缩数、最小伸缩数,所以伸缩组会一直重试,使实际存在的实例数符合期望 实例数。

#### 注意:

伸缩组被暂停,伸缩组会直接不尝试伸缩活动,所以在"伸缩活动"记录中,不会留下取消的伸缩活动。

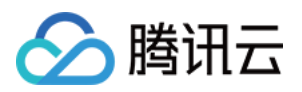

# 伸缩活动失败

最近更新时间:2024-01-08 17:53:29

伸缩活动取消 是符合预期的,伸缩活动失败 则是不符合预期的。

如何查看失败的伸缩活动?

您可查看 伸缩活动详情。 要第一时间知道伸缩活动失败,您可配置通知策略。

# 为什么会发生失败的伸缩活动?

我们已经将伸缩活动的原因做好归类,请查阅失败原因归类 >>

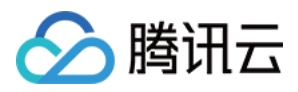

# 冷却时间说明

最近更新时间:2024-01-08 17:53:30

#### 什么是冷却时间

弹性伸缩(AS)冷却时间是伸缩组的一个可配置设置,设置冷却时间,可以确保在上一扩展活动生效前 AS 不会启 动或终止其他实例。伸缩组使用简单的扩展策略动态扩展后,AS 会等待冷却时间完成,然后再继续扩展活动。 手动扩展伸缩组时,默认为不等待冷却时间,但您可以设置冷却时间覆盖默认设置。请注意,如果监测出实例运行 状况不佳,AS 会即时替换运行状况不佳的实例,而不会等待冷却时间完成。

#### 为什么需要冷却时间

机器加入伸缩组后,需要一段时间才能将负载降下来。如果没有冷却时间,系统会在负载降下来前不断扩容,新加入的机器接管业务后,发现负载过低,然后又缩容。

在实例投入使用之前,这些实例使用配置脚本安装和配置软件,因此实例从启动到投入使用大约需要两到三分钟的 时间。(当然,实际时间取决于诸多因素,如实例大小和是否有启动脚本要完成等。)

#### 示例场景:

业务出现流量高峰,导致告警策略的警报触发。该警报触发时,AS 会启动一个实例来帮助处理增加的需求。但是存在一个问题:该实例需要几分钟的时间才能启动,并且启动后需要时间逐渐从 CLB 接收请求。在此期间,监控警报可能会继续触发,从而导致 AS 在警报每次出现时都另外启动一个实例。

但若您设置了冷却时间,AS在启动一个实例后,将暂停所有简单扩展策略或手动扩展引起的扩展活动,直至经过了 该指定时间量(默认值为60秒)。这样,新启动的实例有时间开始处理应用程序流量。

冷却时间过后,所有暂停的扩展操作都会恢复。如果警报再次触发,则 AS 将启动另一个实例,而冷却时间也会再次 生效。不过,如果新增的实例足以将 CPU 使用率降为正常水平,则该组会保持其当前大小。

#### 设置冷却时间

默认的冷却时间为60秒。

如需修改,请按以下步骤进行:

打开**伸缩组**的详情页。

单击**告警触发策略**,选择要设置的告警伸缩策略,选择**修改**,在修改框下方指定冷却时间的时长(可设置为0-999999秒)。